# AESOP QuickStart Guide for Substitutes

### This guide will show you how to:

- Log on to the AESOP System
- Find and accept available jobs
- View your schedule
- Remove yourself from an accepted assignment \*
- Manage your call times
- Manage your Availability
- Manage your personal information
- Select preferred schools
- Understand AESOP
   Notifications

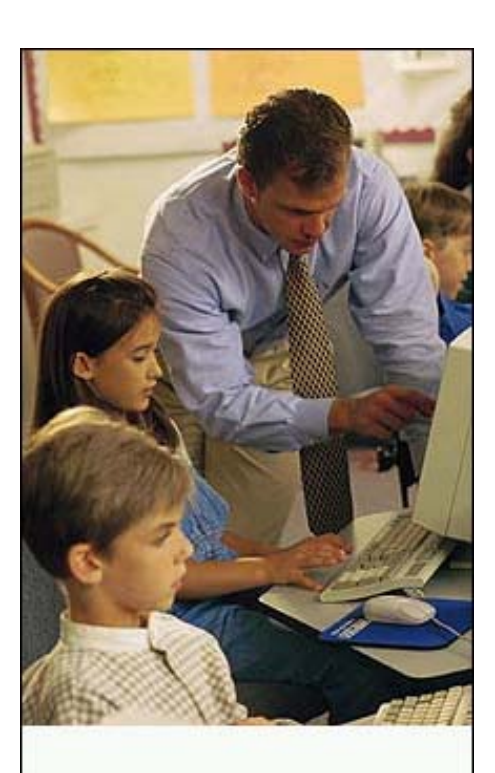

Teacher and Substitute Login Page

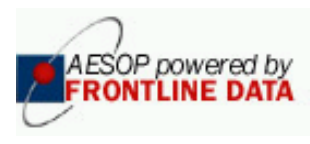

#### 2/28/2004

### Log on to AESOP

#### Point your browser to

#### www. Aesoponline.com

- Enter your ID and PIN number and click on the "Go" button...
- <u>NOTE:</u> Your ID and PIN number should be on a Welcome letter provided to you by your school district. Contact the school district for more information.
- <u>Hint:</u> In order to use the <u>Forgot your PIN?</u> function, you need to have your e-mail address defined; see Change Personal Information functions.

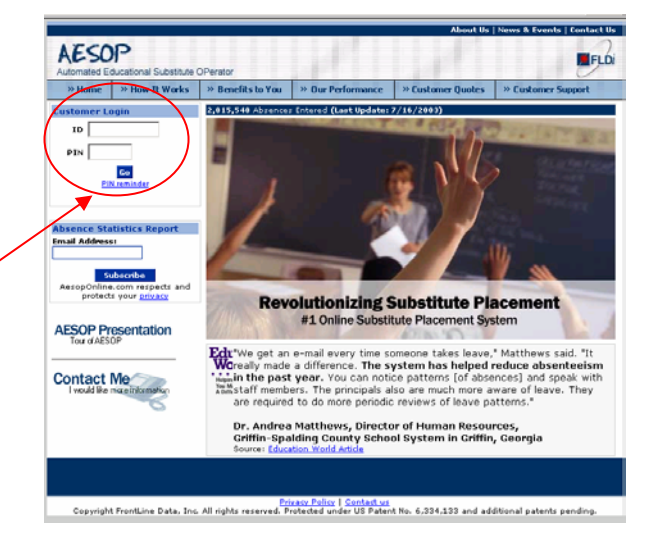

| AESOP<br>Automated Educational Subs                                                        | titute OPera          | ator                              |                                |                   |            | F          | Di                        |
|--------------------------------------------------------------------------------------------|-----------------------|-----------------------------------|--------------------------------|-------------------|------------|------------|---------------------------|
| Navigation > <u>Home</u>   <u>Logo</u>                                                     | ut                    |                                   |                                |                   | Wednes     | day, July  | 16 200                    |
| Interactive Calendar                                                                       | Good mo               | rning, George C                   | arver                          |                   |            |            |                           |
| July 2003                                                                                  | Sopreh fo             | r Accionmonto                     |                                |                   |            |            |                           |
| Sun Mon Tue Wed Thu Fri Sat                                                                | Searchito             | r Assignments                     |                                |                   |            |            |                           |
| 29 30 1 2 3 4                                                                              | Messane               | 15                                |                                |                   |            | Hide N     | loccano                   |
|                                                                                            | Message               | s from Chester (                  | County School District         |                   |            | inde i     | ressure                   |
|                                                                                            | ressage               |                                   |                                |                   |            |            |                           |
|                                                                                            | Uncomin               | a Accianments f                   | for the next 30 days           |                   |            |            |                           |
| 28 29 30 31 4 2                                                                            | Contraction           | ig Hoorginnenes i                 | or the next bo days            |                   |            |            |                           |
| Non-Work Day                                                                               | CONF#                 | District                          | School                         | Employee          | Title Room | Date       | Time                      |
| Search for                                                                                 | 2255428               | Chester County<br>School District | Map Lincoln Middle<br>School   | Jameson,<br>James | 17672      | 7/17/2003  | 7:30<br>AM<br>11:42<br>AM |
| <u>View My Schedule</u> <u>Add Non-Work Day</u> Change Multiple                            | 2255428               | Chester County<br>School District | Map Lincoln Middle<br>School   | Jameson,<br>James | 17672      | 7/17/2003  | 11:43<br>AM<br>3:30<br>PM |
| <ul> <li>► <u>Interactive Tutorial</u></li> <li>► <u>Ouick Start User Guide</u></li> </ul> | 2253809               | Chester County<br>School District | Map Knorr<br>Elementary School | Farley, Mark      | 4          | 7/18/2003  | 7:30<br>AM<br>3:30<br>PM  |
| ASOP powered by                                                                            | Question<br>If you ha | ns<br>ive questions abi           | out the rules or setup o       | of the system     | contact yo | ur Adminis | trator.                   |

... and start proactively managing your assignments and schedule!

Contact us Copyright FrontLine Data, Inc. All rights reserved. Protected under US Patent No. 6,334,133 and additional patents pending.

#### 2/28/2004

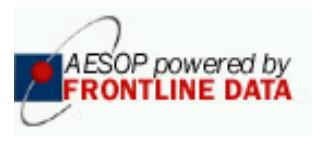

### Finding and Accepting Jobs

· How can you see which jobs are available to you?

At the top of your AESOP Home Page, click the "Search for Assignments" link to view available jobs.

Good morning, George Carver Search for Assignments

| n <u>e   Logor</u><br>Sort By | ⊙ Date/Scho  | ool O Date/Er        | nployee ( | D School/Dat | Inursday, Nove<br>e O Employee/Date GO | en ber 13 200              | AESOP enab       |
|-------------------------------|--------------|----------------------|-----------|--------------|----------------------------------------|----------------------------|------------------|
| Current Assignment            | ts Available |                      |           |              |                                        |                            | you to sort      |
| New FEComServ                 | /er          |                      |           |              |                                        |                            | available jobs   |
| Start Date                    | Starting     | School               |           | Employee     | Title                                  | View                       | ,                |
| 11/14/03                      | Cash Se      | nior High Sch        | ool       | Ortiz, Tony  | Phys.ed                                | <u>Details</u>             |                  |
| Date                          | From         | То                   | Duration  | n            | School                                 |                            | Date/School,     |
| 11/14/03 (Fri.)               | 07:00 am     | 04:00 pm             | Full Day  |              | 🕮 Cash Senior High Scl                 | hool                       |                  |
| 11/17/03 (Mon.)               | 07:00 am     | 04:00 pm             | Full Day  |              | 🌆 Cash Senior High Scl                 | hool                       |                  |
| 11/14/03                      | Knorr El     | ementary Scho        | ool       | Paschall, Jo | e 3rd-Grade Metaph                     | ysics <mark>Details</mark> | School/Date.     |
| Date                          | From         | То                   | Duration  | n            | School                                 |                            |                  |
| 11/14/03 (Fri.)               | 08:15 am     | 10:15 am             | 02:00     |              | Map Knorr Elementary Sch               | nool                       |                  |
| 11/14/03 (Fri.)               | 10:30 am     | 12:30 pm             | 02:00     |              | Marding Elementary                     | School                     |                  |
| 11/14/03 (Fri.)               | 12:45 pm     | 03:15 pm             | 02:30     |              | Main Street Element                    | ary School                 |                  |
| 11/14/03                      | Main Str     | eet Elementai        | y School  | Parrot, Yago | Staff - Clerical Wo                    | rker <u>Details</u>        |                  |
| Date                          | From         | То                   | Duration  | n            | School                                 |                            | made vour        |
| 11/14/03 (Fri.)               | 09:00 am     | 11:30 am             | 02:30     |              | Main Street Element                    | ary School                 | a clastion dial  |
| 11/14/03                      | Main Str     | eet Elementai        | 'y School | Parrot, Yago | Staff - Clerical Wo                    | rker <mark>Details</mark>  |                  |
| Date                          | From         | То                   | Duration  | n            | School                                 |                            | on the <b>Go</b> |
| 11/14/03 (Fri.)               | 11:45 am     | 03:15 pm             | 03:30     |              | Main Street Element                    | ary School                 | button           |
| 11/17/03                      | Anderso      | n Middle Scho<br>_   | ol        | Cone, Phil   | Math                                   | <u>Details</u>             | Dutton.          |
| Date                          | From         | То                   | Duration  | n            | School                                 |                            |                  |
| 11/17/03 (Mon.)               | 08:00 am     | 04:00 pm             | Full Day  |              | Anderson Middle Sch                    | ool                        |                  |
| 11/17/03<br>Data              | Main Str     | eet Elementai<br>••- | y School  | Guy, Gramn   | ner Karate Specialist                  | <u>Details</u>             |                  |
|                               | From         | 10                   | Duration  | n            | SCHOOL                                 |                            |                  |
| 11/17/03 (Mon.)               | 09:01 am     | 11:30 am             | нап рау   | ,            | Main Street Element                    | ary School                 |                  |

#### •Selecting a job to ACCEPT

–Once you click on the "<u>Details</u>" link, AESOP will show you more information about the specific job...

-And allow you to accept the job

-If the teacher has left notes for you, they will appear on this page

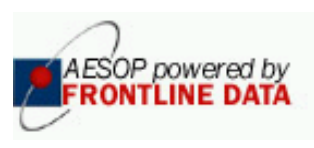

### Finding and Accepting Jobs

| In order for you to accept this Absence, please click the 'Accept Assignment' button below.                                                                                                    |  |  |  |  |  |  |  |
|----------------------------------------------------------------------------------------------------|--|--|--|--|--|--|--|
| Selected Assignments         Employee         Title         Room         Date         Time         Duration           Main Street Elementary School         Parrot, Yago Staff - Clerical Worker Main Office Nov 14 2003 9:00 AM-11:30 AM 02:30         Parrot, Yago Staff - Clerical Worker Main Office Nov 14 2003 9:00 AM-11:30 AM 02:30 |  |  |  |  |  |  |  |
| Accept Assignment Cancel                                                                                                    |  |  |  |  |  |  |  |
|                                                                                                    |  |  |  |  |  |  |  |
| •Once you click on the "Accept Job" button, you will be assigned to this absence and AESOP will provide you with a confirmation number:                                                                                                    |  |  |  |  |  |  |  |
|                                                                                                    |  |  |  |  |  |  |  |
| You have accepted this Absence. Your Confirmation number is: 207645                                                                                                    |  |  |  |  |  |  |  |
| Selected Assignments         Employee         Title         Room         Date         Time         Duration           Main Street Elementary School         Parrot, Yago Staff - Clerical Worker Main Office Nov 14 2003 9:00 AM-11:30 AM 02:30         Parrot, Yago Staff - Clerical Worker Main Office Nov 14 2003 9:00 AM-11:30 AM 02:30 |  |  |  |  |  |  |  |
| lotes:                                                                                                    |  |  |  |  |  |  |  |
| view your <u>schedule or cancel this job</u> or <u>search for more assignments.</u>                                                                                                    |  |  |  |  |  |  |  |

•Success!

#### 2/28/2004

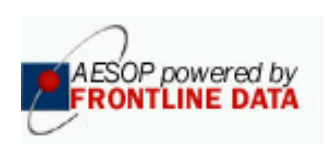

### View your Schedule

- You can also view your schedule to see... ... when you are working,
  - ...where you are working,
  - ... what you will be teaching
  - ...whom you will be substituting for
- You can click on the "View My Schedule" link, or • you can click on a day in the calendar.
- Your weekly view displays the hours of the day you • will be working.

1

|                  |                                                  |                    | •                                                |                                                  |                |  |  |  |  |  |  |
|------------------|--------------------------------------------------|--------------------|--------------------------------------------------|--------------------------------------------------|----------------|--|--|--|--|--|--|
| •                | Week View from 10/21/2002 - 10/25/2002           |                    |                                                  |                                                  |                |  |  |  |  |  |  |
| Add N            | tdd Non-Work Day                                 |                    |                                                  |                                                  |                |  |  |  |  |  |  |
|                  | Monday, Oct<br>21                                | Tuesday, Oct<br>22 | Wednesday,<br>Oct 23                             | Thursday, Oct<br>24                              | Friday, Oct 25 |  |  |  |  |  |  |
| 7 <sup>00</sup>  | CONF#: 1045946<br>07:30-15:00<br>Cancellation: 🖥 |                    | CONF#: 1045947<br>07:30-15:00<br>Cancellation: 🍈 | CONF#: 1045948<br>07:30-15:00<br>Cancellation: T |                |  |  |  |  |  |  |
| 800              |                                                  |                    |                                                  |                                                  |                |  |  |  |  |  |  |
| <b>9</b> 00      |                                                  |                    |                                                  |                                                  |                |  |  |  |  |  |  |
| <b>10</b> 00     |                                                  |                    |                                                  |                                                  |                |  |  |  |  |  |  |
| 1100             |                                                  |                    |                                                  |                                                  |                |  |  |  |  |  |  |
| 12 <sup>PM</sup> |                                                  |                    |                                                  |                                                  |                |  |  |  |  |  |  |
| 100              |                                                  |                    |                                                  |                                                  |                |  |  |  |  |  |  |
| 200              |                                                  |                    |                                                  |                                                  |                |  |  |  |  |  |  |
| 300              |                                                  |                    |                                                  |                                                  |                |  |  |  |  |  |  |
| 4 <sup>00</sup>  |                                                  |                    |                                                  |                                                  |                |  |  |  |  |  |  |

| •         |                        | Schedule 1                       | for October :       | 2002         |                |            |                          |
|-----------|------------------------|----------------------------------|---------------------|--------------|----------------|------------|--------------------------|
| CONF#     | District               | School                           | Employee            | Title        | Room           | Date       | Time                     |
| 1045946   | Nate County<br>Schools | 🕮 Luke Memorial<br>High School   | Kuznewski,<br>Jerry | English      | Main<br>Office | 10/21/2002 | 7:30<br>AM<br>3:00<br>PM |
| Status: F | illed                  |                                  |                     |              |                |            |                          |
| Notes:    | _                      |                                  |                     |              |                |            |                          |
| Cancel:   | 亦                      |                                  |                     |              |                |            |                          |
| 1045947   | Nate County<br>Schools | Sandra<br>Elementary School      | Underwood,<br>Liz   | 2nd<br>Grade | Main<br>Office | 10/23/2002 | 7:30<br>AM<br>3:00<br>PM |
| Status: F | illed                  |                                  |                     |              |                |            |                          |
| Notes:    |                        |                                  |                     |              |                |            |                          |
| Cancel:   | 1<br>1                 |                                  |                     |              |                |            |                          |
| 1045948   | Nate County<br>Schools | Mag Sandra<br>Elementary School  | Yoder, David        | 4th<br>Grade | Main<br>Office | 10/24/2002 | 7:30<br>AM<br>3:00<br>PM |
| Status: F | illed                  |                                  |                     |              |                |            |                          |
| Notes:    |                        |                                  |                     |              |                |            |                          |
| Cancel:   | <u>ش</u>               |                                  |                     |              |                |            |                          |
| 1045949   | Nate County<br>Schools | Mag Luke Memorial<br>High School | Chavez,<br>Domingo  | Spanish      | Main<br>Office | 10/28/2002 | 7:30<br>AM<br>3:00<br>PM |
| Status: F | illed                  |                                  |                     |              |                |            |                          |
| Notes:    |                        |                                  |                     |              |                |            |                          |
| Cancel:   | <u>م</u>               |                                  |                     |              |                |            |                          |
| E.        | his Manufact           |                                  |                     |              |                |            |                          |

Your monthly view displays the assignments you have for that month. plus gives you details for those assignments.

October 2002

Sat

2

11

25

10

15 16 17 (18)

29 30 31 1

Sun Mon Tue Wed Thu Fri

9

8 14

22

Non-Work Day Working

Search for Jobs View My Schedule

**Change PIN** Change Personal

Information Interactive Tutorial Ouick Start User Guide

Add Non-Work Day

Tell AESOP When To

29 30 1 2 з. 4

► ►

►

Call ►

7

You also have a longterm view, which shows you at a glance any assignments coming up further into the future.

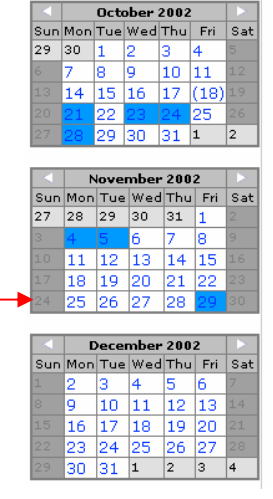

#### 2/28/2004

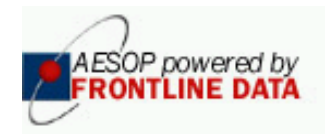

# Cancel your Assignment

Click the "View My Schedule" Link to take you to your calendar page.

| Week View from 10/21/2002 - 10/25/2002 |                               |                    |                               |                               |                |  |  |  |  |  |  |
|----------------------------------------|-------------------------------|--------------------|-------------------------------|-------------------------------|----------------|--|--|--|--|--|--|
| Add N                                  | Add Non-Work Day              |                    |                               |                               |                |  |  |  |  |  |  |
|                                        | Monday, Oct<br>21             | Tuesday, Oct<br>22 | Wednesday,<br>Oct 23          | Thursday, Oct<br>24           | Friday, Oct 25 |  |  |  |  |  |  |
| 700                                    | CONF#: 1045946<br>07:30-15:00 |                    | CONF#: 1045947<br>07:30-15:00 | CONF#: 1045948<br>07:30-15:00 | 4              |  |  |  |  |  |  |
| Ĺ                                      |                               |                    |                               |                               |                |  |  |  |  |  |  |
| <b>8</b> 00                            |                               |                    |                               |                               |                |  |  |  |  |  |  |
| <b>9</b> 00                            |                               |                    |                               |                               |                |  |  |  |  |  |  |
| <b>10</b> 00                           |                               |                    |                               |                               |                |  |  |  |  |  |  |
| 1100                                   |                               |                    |                               |                               |                |  |  |  |  |  |  |
| 12 <sup>PM</sup>                       |                               |                    |                               |                               |                |  |  |  |  |  |  |
| 100                                    |                               |                    |                               |                               |                |  |  |  |  |  |  |
| 2 <sup>00</sup>                        |                               |                    |                               |                               |                |  |  |  |  |  |  |
| <b>3</b> 00                            |                               |                    |                               |                               |                |  |  |  |  |  |  |
| 400                                    |                               |                    |                               |                               |                |  |  |  |  |  |  |

- Search for Jobs
- ► View My Schedule
- Add Non-Work Day
- ► Tell AESOP When To Call
  - Change PIN
- Þ **Change Personal** Information
- ► Interactive Tutorial
- ► Quick Start User Guide

To cancel an assignment, click on the little trashcan at the top of each assignment on the calendar.

Note: The cancellation trashcan will not be available if the assignment has already passed its start time or if your district does not use this feature.

You may also cancel an assignment by clicking the trashcan in the summary section of the page.

| Notes:    |                        |                                  |                    |              |                |                                     |
|-----------|------------------------|----------------------------------|--------------------|--------------|----------------|-------------------------------------|
| Cancel:   | <u>ش</u> 🗕 — — ا       |                                  |                    |              |                |                                     |
| 1045947   | Nate County<br>Schools | Mage Sandra<br>Elementary School | Underwood,<br>Liz  | 2nd<br>Grade | Main<br>Office | 10/23/2002 7:30<br>AM<br>3:00<br>PM |
| Status: F | illed                  |                                  |                    |              |                |                                     |
| Notes:    |                        |                                  |                    |              |                |                                     |
| Cancel:   | ۱.<br>۲                |                                  |                    |              |                |                                     |
| 1045948   | Nate County<br>Schools | 🚧 Sandra<br>Elementary School    | Yoder, David       | 4th<br>Grade | Main<br>Office | 10/24/2002 7:30<br>AM<br>3:00<br>PM |
| Status: F | illed                  |                                  |                    |              |                |                                     |
| Notes:    |                        |                                  |                    |              |                |                                     |
| Cancel:   | 1 I                    |                                  |                    |              |                |                                     |
| 1045949   | Nate County<br>Schools | Mee Luke Memorial<br>High School | Chavez,<br>Domingo | Spanish      | Main<br>Office | 10/28/2002 7:30<br>AM<br>3:00<br>PM |
| Status: F | illed                  |                                  |                    |              |                |                                     |
| Notes:    |                        |                                  |                    |              |                |                                     |
| Cancel:   | ش                      |                                  |                    |              |                |                                     |
|           | ble Version            |                                  |                    |              |                |                                     |

Schedule for October 2002

nglisł

Main Office

🕮 Luke Memoria

High School

#### 2/28/2004

\* Indicates functions which might not be used by your school.

District

Status: Filled lotes

Nate County Schools

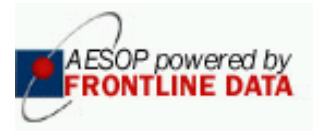

10/21/200

1:30 AM 3:00

## Manage your Call Times

 Tell AESOP when to call: You have complete control over when AESOP should call you...

> –From the Home Page, click on the "<u>Tell AESOP When To Call</u>" link

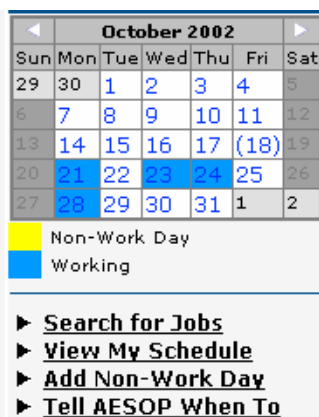

- Tell AESOP WI Call
- Change PIN
- <u>Change Personal</u> <u>Information</u>
- ► Interactive Tutorial
- Quick Start User Guide

- You can indicate your availability to receive calls from AESOP for...
  - Specific times of the day by selecting the "Specify Call Times" option.
  - Complete days by selecting "Specify No Call Days," for example, when you are away on vacation.
  - Tell AESOP to NEVER call you by Selecting the "I Prefer not to be called by AESOP" option, for example, if you will use the WEB exclusively to search for jobs.

| Morning: 5:00 AM - 7:00 AM<br>Evening: 5:00 PM - 10:00 PM. |                    |     |                 |               |                    |              |              |  |
|------------------------------------------------------------|--------------------|-----|-----------------|---------------|--------------------|--------------|--------------|--|
| ou have furth                                              | er defined         | you | call times as l | listed below. |                    |              | 0-1          |  |
| Sun                                                        | Mon                |     | lues            | Wed           | Thurs              | Fri          | Sat          |  |
| Call Anytime                                               | 6:00 AM<br>7:00 AM | 衝   | Call Anytime    | Call Anytime  | Don't call 👘<br>me | Call Anytime | Call Anytime |  |
|                                                            | 7:00 PM            | 齨   |                 |               | today.             |              |              |  |
|                                                            | 9:00 PM            |     |                 |               |                    |              |              |  |
|                                                            |                    |     |                 |               |                    |              |              |  |

#### Choose from below

Call T

C Specify No Call Days

C I Prefer not to be called by AESOP

Next Cancel

You can see from this example that the substitute has limited the times of the day during which AESOP can call him on Mondays. He has also told AESOP never to call him on Thursdays. This affects only when AESOP can call him – he can still call into or log onto AESOP at any time. (Note: AESOP does not make any calls from Friday evening through Sunday morning, regardless of whether or not you make any changes here.)

#### 2/28/2004

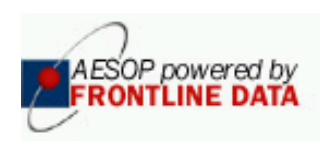

## Manage your Availability

You can also manage your availability in the AESOP System my entering "non-work days." When you enter a non-work day, AESOP does not see you as "available" and will not call you, and also will not display jobs to you that are in conflict with the time period you have indicated that you are not available to work! AESOP also makes it very easy for you to indicate "repeating" non work days.

| <ul> <li>From the Home Page</li> </ul>       | , click on the "Add Non-Work Day" link or simply cli | ick on a  | 1            | Intera                 | ictive            | Caler        | ndar        | •                      |
|----------------------------------------------|------------------------------------------------------|-----------|--------------|------------------------|-------------------|--------------|-------------|------------------------|
| day in the monthly cale                      | ndar that you are unavailable for an assignment.     |           | $\mathbf{A}$ | C                      | ctober            | 2002         |             | $\left  \right\rangle$ |
| , , , , , , , , , , , , , , , , , , ,        | ,                                                    |           | Sun          | Mon T                  | ue We             | d Thu        | Fri         | Sat                    |
|                                              |                                                      |           | 29           | 30 1                   | . 2               | 3            | 4           | 5                      |
|                                              | Add Non-Work Day                                     |           | 6            | 7 8                    | ) 9               | 10           | 11          | 12                     |
|                                              |                                                      |           | 13           | 14 1                   | .5 16             | 17           | (18)        | 19                     |
| This substitute has                          | Date                                                 |           | 20           | 21 2                   | 2 23              | 24           | 25          | 26                     |
| indicated that he will                       |                                                      |           | 27           | 28 2                   | <mark>9</mark> 30 | 31           | 1           | 2                      |
| be unavailable every                         | Description                                          |           |              | Non-W                  | 'ork Da           | y            |             |                        |
| Tuesday from 7:00 AM -                       |                                                      |           |              | Workir                 | ng                |              |             |                        |
| 4:00 PM from October 22                      | Start Time                                           |           |              |                        |                   |              |             |                        |
| through October 29. If he                    |                                                      |           | - F 5        | Searc                  | h for I           | obs          |             |                        |
| had just wanted to add                       |                                                      |           | ► 7          | /iew                   | My Sc             | <u>nedul</u> | e           |                        |
| one non-work day, he                         |                                                      |           | ► <u>F</u>   | <u>\dd N</u>           | <u>on-We</u>      | <u>ork D</u> | ay          |                        |
| could've just ignored the                    | Repeat Event                                         | -         | - ► 1        | <u>fell Al</u><br>Sall | ESOP              | Wher         | <u>n To</u> |                        |
| "Repeat Event" section at                    |                                                      |           | • • •        | <u>.011</u><br>`hano   |                   |              |             |                        |
| the bottom and just clicked                  | October 		 29 		 2002                                |           |              | hano <sup>°</sup> hano |                   | onal         |             |                        |
| on the Save button after                     | Fuaru                                                |           | Ĩ            | nforn                  | nation            | Jonai        |             |                        |
| entering the information at                  | 🗆 Monday 🖉 Tuesday 🗔 Wednesday                       |           | ► Ī          | ntera                  | ctive             | Tutor        | ial         |                        |
| the top.                                     | 🗆 Thursday 🗖 Friday                                  |           | ▶ 0          | Quick                  | Start             | User         | Gui         | <u>de</u>              |
|                                              | 🗆 All Week                                           |           |              |                        |                   |              |             |                        |
|                                              | Save Save and Add Another Cancel                     |           |              |                        |                   |              |             |                        |
|                                              |                                                      |           |              |                        |                   |              |             |                        |
| Week View from 7/                            | 14/2003 - 7/18/2003                                  | To remove | e the r      | ion-w                  | ork d             | av ar        | nd          |                        |
| Add Non-Work Day<br>Monday Jul Tuesday Jul W | ednesday Thursday Jul Eriday Jul 18                  | ain make  | vours        | self a                 | vailab            | le to        |             |                        |

|                        | Monday, Jul<br>14 | Tuesday, Jul<br>15 | Wednesday,<br>Jul 16                 | Thursday, Jul<br>17                  | Friday, Jul 18                       | -                 |
|------------------------|-------------------|--------------------|--------------------------------------|--------------------------------------|--------------------------------------|-------------------|
| <b>7</b> 00            |                   |                    | Non-Work ∰∢∰≯<br>Day:<br>07:30-15:30 | Non-Work ∰∢∰)<br>Day:<br>07:30-15:30 | Non-Work ∰∢∰)<br>Day:<br>07:30-15:30 |                   |
| <b>8</b> 00            |                   |                    |                                      |                                      |                                      |                   |
| <b>9</b> 00            |                   |                    |                                      |                                      |                                      |                   |
| <b>10</b> 00           |                   |                    |                                      |                                      | Friday, Ju                           | 1 18              |
| <b>11</b> 00           |                   |                    |                                      |                                      | Non-Work                             | <mark>ر∰≀∄</mark> |
| 12 <sup>PM</sup>       |                   |                    |                                      |                                      | 07:30-15:8                           | 0                 |
| <b>1</b> <sup>00</sup> |                   |                    |                                      |                                      |                                      |                   |
| <b>2</b> <sup>00</sup> |                   |                    |                                      |                                      |                                      |                   |
| 3 <sup>00</sup>        |                   |                    |                                      |                                      |                                      |                   |

work, simply click the small trash can on the weekly view of your calendar.

• Use the trash can with arrows on both sides of it to remove all the non-work days in a series (repeating event).

 Use the one without arrows to remove just that particular nonwork day.

#### 2/28/2004

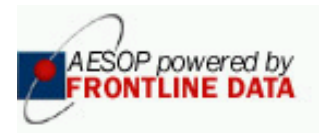

# Changing your Profile\*

You can select your own PIN number

-Select the "Change PIN" link from your Home Page

–Now, enter your existing PIN into the "Current  $\ensuremath{\text{PIN}}$  'field

-Enter your new PIN into the two new PIN fields.

| Change your PIN            |
|----------------------------|
| Current PIN                |
| E-Mail Address             |
|                            |
| Retype PIN                 |
| Apply Changes Cancel       |
| Need help? PIN Guidelines. |
|                            |

• Enter your modifications and click on the "Apply Changes" button to save your changes.

| Change Personal Information. |                  |  |  |  |  |  |
|------------------------------|------------------|--|--|--|--|--|
| Internal ID                  | 24224            |  |  |  |  |  |
| First Name                   | Adam             |  |  |  |  |  |
| Middle                       |                  |  |  |  |  |  |
| Last Name                    | Gingery          |  |  |  |  |  |
| Phone                        | (888) 555-6789   |  |  |  |  |  |
| E-Mail                       |                  |  |  |  |  |  |
| Earliest Start Time          | 7:00 AM          |  |  |  |  |  |
| Latest End Time              | 4:00 PM          |  |  |  |  |  |
| Address                      |                  |  |  |  |  |  |
| Address 1                    |                  |  |  |  |  |  |
| Address 2                    |                  |  |  |  |  |  |
| City                         |                  |  |  |  |  |  |
| State/Province               |                  |  |  |  |  |  |
| Zip                          |                  |  |  |  |  |  |
|                              | <u>Edit Info</u> |  |  |  |  |  |

| Change Personal Information.      |                  |  |  |  |  |  |
|-----------------------------------|------------------|--|--|--|--|--|
| Internal ID                       | 24224            |  |  |  |  |  |
| First Name                        | Adam *           |  |  |  |  |  |
| Middle                            |                  |  |  |  |  |  |
| Last Name                         | Gingery *        |  |  |  |  |  |
| Phone                             | (888) 555-6789 * |  |  |  |  |  |
| E-Mail                            |                  |  |  |  |  |  |
| Earliest Start Time 7 AM 💌 : 00 💌 |                  |  |  |  |  |  |
| Latest End Time 4 PM 💌 : 00 💌     |                  |  |  |  |  |  |
| Address                           |                  |  |  |  |  |  |
| Address 1 1                       | 23 Main Street   |  |  |  |  |  |
| Address 2                         |                  |  |  |  |  |  |
| City Anytown                      |                  |  |  |  |  |  |
| State/Province Pennsylvania       |                  |  |  |  |  |  |
| <b>Zip</b> 12345                  |                  |  |  |  |  |  |
| Apply Changes Cancel              |                  |  |  |  |  |  |

#### 2/28/2004

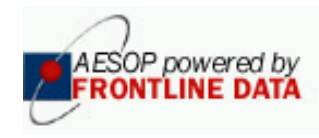

### Select Preferred Schools

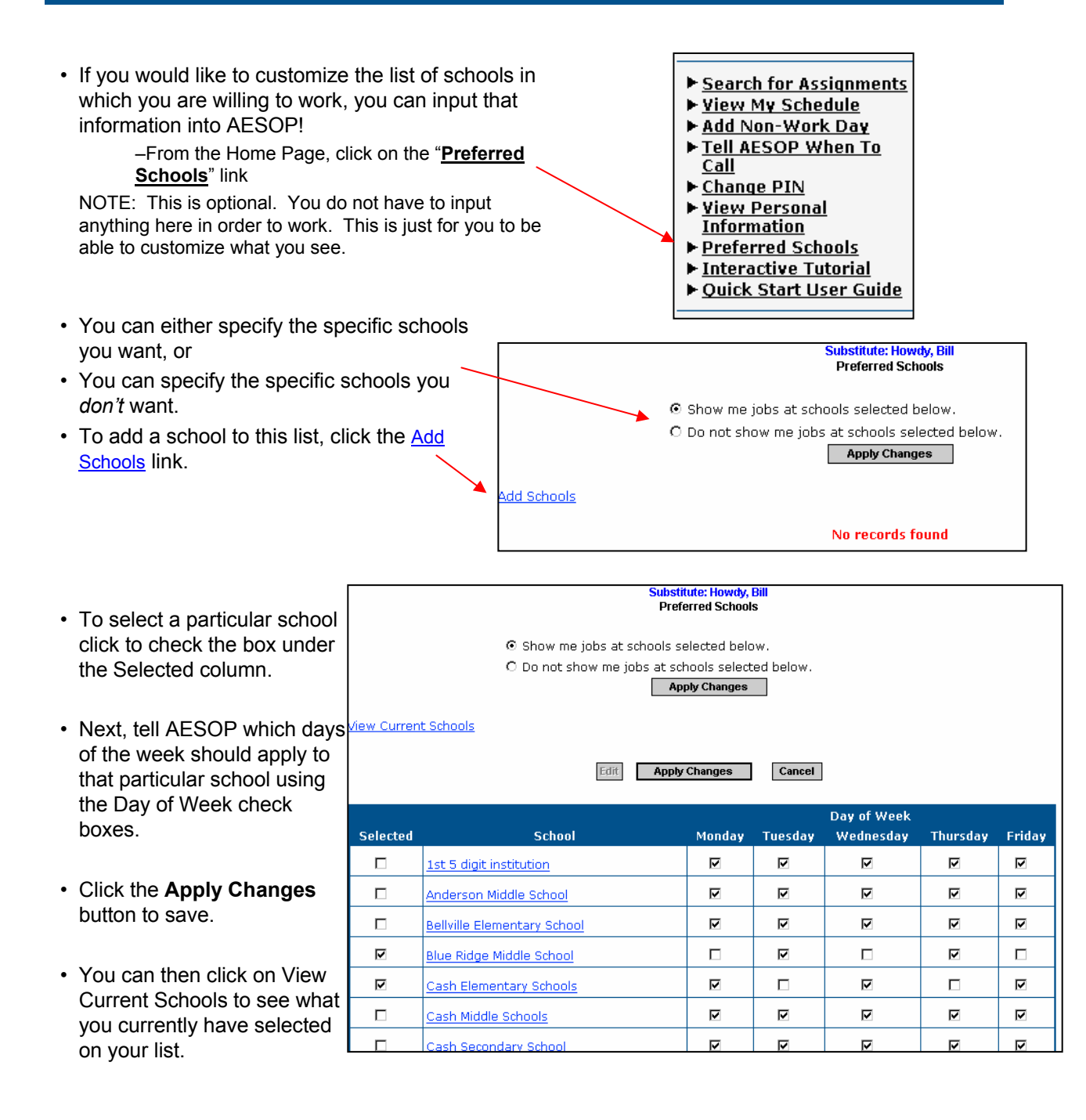

#### 2/28/2004

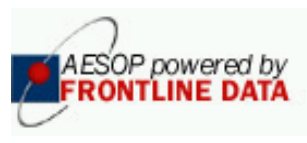

# AESOP Notifications\*

If an assignment that you had accepted is cancelled for any reason, AESOP may notify you automatically. If one of your assignments is ever cancelled, you may receive notification in the following ways:

- When you first log into the AESOP web site, a Substitute Notification Page will appear. AESOP requires that you confirm that you have read the notification before you can proceed to your Home Page.
  - -AESOP will give you the absence details
    - -Assignment Number, Date, Start and End times, Location(s), Date/Time Removed and Employee Name
    - -Hide Details simply removes the Date, Times and Location(s) information
    - -Show Details provides the Date, Times and Location(s) information
  - -Click the **Confirm Notifications** button to confirm you have read the information and to proceed to your Home Page

| Good afternoon, Jeffrey Andrews                                                                                                    |       |     |          |                      |               |  |
|----------------------------------------------------------------------------------------------------|-------|-----|----------|----------------------|---------------|--|
| Substitute Notification Page                                                                                                    |       |     |          |                      |               |  |
| You must click the CONFIRM button at the bottom of the page to indicate you have read the following notifications.                               |       |     |          |                      |               |  |
| Hide Details                                                                                                    |       |     |          |                      |               |  |
| Notifications for Chester County School District<br>REMOVAL NOTIFICATIONS: Your services are no longer needed for the following Assignment(s).   |       |     |          |                      |               |  |
| Assignment #                                                                                                    |       |     |          | Removed<br>Date/Time | Employee Name |  |
| 2400390                                                                                                    |       |     |          | 2003-09-12 12:18     | Waldron, Tom  |  |
| Date                                                                                                    | Start | End | Location |                      |               |  |
| You <u>must</u> click the CONFIRM button to indicate you have read the preceding notifications.                                                  |       |     |          |                      |               |  |
|                                                                                                    | DATA  |     |          |                      | back to top ▲ |  |
| <u>Contact us</u><br>Copyright FrontLine Data, Inc. All rights reserved. Protected under US Patent No. 6,334,133 and additional patents pending. |       |     |          |                      |               |  |

- If you have an e-mail address defined on AESOP, you may receive a notification via e-mail. The email will contain a link that you can click on to let AESOP know that you received the notification.
- AESOP may also notify you of the absence cancellation when you call into the system. You will hear the details of the notification after you login, and once you confirm that you heard the notification you can proceed to the main menu.
- AESOP may make calls to you to notify you of an assignment cancellation. Once you hear the details, you must choose the "Confirm" option so that AESOP no longer tries to notify you for that assignment's cancellation.

#### 2/28/2004

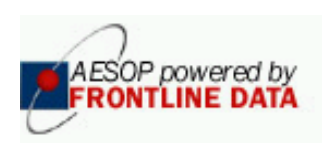